# Using Vogue's lookbook collection page template

Support.pixelunion.net/hc/en-us/articles/360033242133-Using-Vogue-s-lookbook-collection-page-template

Vogue comes with a **Lookbook** feature to highlight new or seasonal collections. It is an alternate collection template using a uniquely-styled layout. By showcasing all product images and descriptions, customers are more likely to see the collection as a whole, making the most of editorial photography and lifestyle imagery.

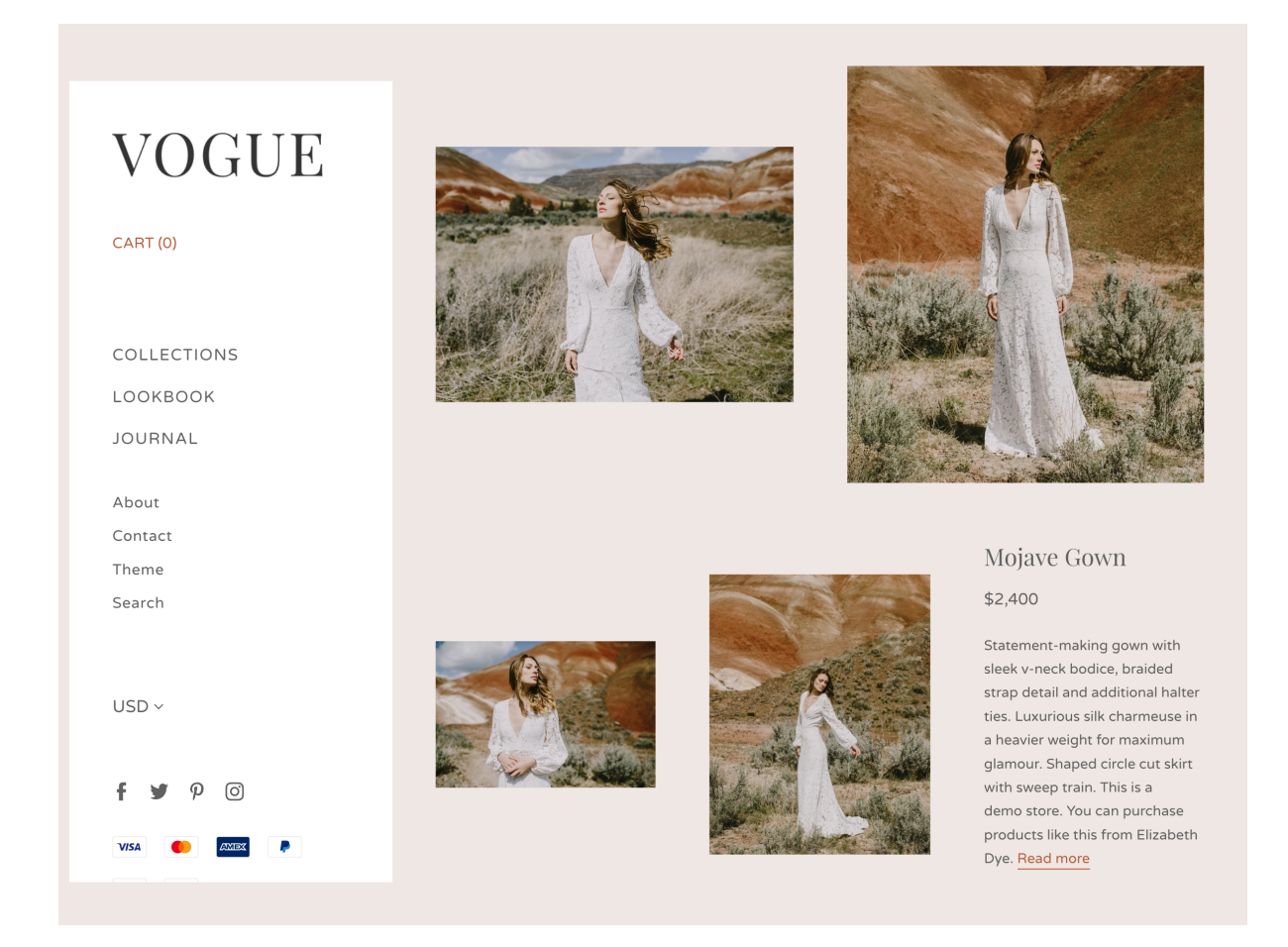

## Connect your collection with the Lookbook

To change the template, leave the theme editor and navigate to the desired collection in your Shopify admin. On the right-hand side, you'll find a box labelled **Theme templates** and a dropdown to change your collection template from the default to **collection.lookbook**.

In order for this template to be available in the **Collections** admin, the Vogue theme must be the published theme in the store.

#### Theme templates

Collection template

collection.lookbook

The template customers see when viewing this collection in your store.

\$

### Open the collection in the theme editor

Navigate to the theme editor settings by clicking **Customize** > Open the collection in the right-side preview > In the left-side settings, open **Lookbook pages**.

### Layout

Vogue's Lookbook template uses full-width sections for each product, displaying all the images associated with each product in an offset grid, along with the description and price. The exact layout of each product area is determined automatically according to the number of images associated with that product. These layouts are fixed and cannot be edited.

### Enable tag filtering

Select **Enable tag filtering to** allows customers to sort products using the products' custom tags. These can be added to product pages in your Shopify admin, under **Organization** on the right side of each product editing screen.